## SUNY PAYROLL SELF-SERVICE INSTRUCTIONS

| Step | Purpose                                   | Action                                                                                                    | Screenshots                                                                                                    |
|------|-------------------------------------------|----------------------------------------------------------------------------------------------------|----------------------------------------------------------------------------------------------------|
| 1    | Log on to the<br>Payroll Self-<br>Service | <ul> <li>Using Firefox or Chrome, begin at www.buffalo.edu/hr.<br/>*We recommend using Firefox or Chrome as your Internet<br/>browser.</li> <li>Click on State Payroll Self-Service in the Getting Paid<br/>section.</li> <li>Scroll down the page and click on SUNY Portal under<br/>Employee Resources.</li> <li>If prompted, select Buffalo Univ.</li> <li>If prompted, log in with UBITName and password.</li> </ul> | <section-header><section-header></section-header></section-header>                                                                                                    |
|      |                                           |                                                                                                    | <section-header><section-header><section-header><section-header><section-header><section-header><section-header><section-header><text><text><text><text><text><text><text><text><text><text><text><text><text><text><text><text><text><text><text><text></text></text></text></text></text></text></text></text></text></text></text></text></text></text></text></text></text></text></text></text></section-header></section-header></section-header></section-header></section-header></section-header></section-header></section-header> |

| Step | Purpose                                        | Action                                                                                                    | Screenshots                                                                                                    |
|------|------------------------------------------------|----------------------------------------------------------------------------------------------------|----------------------------------------------------------------------------------------------------|
| 2    | Access NYS<br>Payroll<br>Online                | <ul> <li>Click on NYS Payroll Online under the Self Service section.</li> </ul>                                                                                                    | Time and<br>Attendance     Yiew<br>Paycheck     SUNY HR<br>Self Service       Image: NYS<br>Payroll Online                                                            |
| 3    | Elect to<br>Discontinue<br>Paper<br>Statements | <ul> <li>On the NYS Payroll Online page, click the "Update Pay Statement Option" link.</li> <li>If you are enrolled in direct deposit, you will see the Pay Statement Print Option page. Select the radio button to indicate "I do not want a printed copy of my Direct Deposit statement sent to me."</li> <li>Click Save</li> </ul> | <section-header><section-header><section-header><section-header><section-header></section-header></section-header></section-header></section-header></section-header> |

| Step | Purpose                                               | Action                                                                                                    | Screenshots                                                                                                    |
|------|-------------------------------------------------------|----------------------------------------------------------------------------------------------------|----------------------------------------------------------------------------------------------------|
| 4    | View, Print, &<br>Save <b>Pay</b><br><b>Statement</b> | <ul> <li>On the NYS Payroll Online page, click the "View Paycheck" link.</li> <li>Click "View Paycheck" to view all information for a specific paycheck.</li> <li>If you are using Internet Explorer, a new browser window will open and ask you if you want to Open or Save your pay statement. Click Open and it will open as an Adobe PDF document in a separate window.</li> <li>You may need to allow pop-ups for this site in order to view your paycheck.</li> </ul>                                                                                                    | Office of the Stote Comptreller     Online Services     Diffice of the Stote Comptreller     Online Services     Diffice of the Stote Comptreller     Online Services     Diffice of the Stote Comptreller     Diffice of the Stote Comptreller     Diffice of the Stote |
| 5    | View Direct<br>Deposit<br>Accounts                    | <ul> <li>On the NYS Payroll Online page, click "View Direct Deposit Account(s)".</li> <li>If you work in more than one State agency, you will be asked to select which agency you would like to view the direct deposit information for, then select the "Job Title" on the Select Job Title page to open the Direct Deposit page.</li> <li>If you are not currently enrolled in direct deposit, you will receive a message instead of seeing the Direct Deposit page. Included on this page is a link to download the direct deposit form. To participate in direct deposit, complete the form &amp; bring it to your payroll office.</li> <li>If you are enrolled in direct deposit, you can see detailed information about all of your current direct deposit accounts on the Direct Deposit page.</li> </ul> | Office of the State Comptroller   Online Services   DYS Payroll Online     Vew Paycheds   Mew your gast and present paycheck information.   Vew Direct Deposit Account details.   Direct Deposit   Select Job Title     Version   OutcuttEscourse   OutcuttEscourse     OutcuttEscourse                                                                                                    |

| Step | Purpose                                            | Action                                                                                           | Screenshots                                                                                                    |                                                                                                    |                                                                                                    |                                                                                                    |  |  |                                                                                                    |                                                                                                    |  |                                                                            |                                                                                                    |                 |
|------|----------------------------------------------------|--------------------------------------------------------------------------------------------------|----------------------------------------------------------------------------------------------------|----------------------------------------------------------------------------------------------------|----------------------------------------------------------------------------------------------------|----------------------------------------------------------------------------------------------------|--|--|----------------------------------------------------------------------------------------------------|----------------------------------------------------------------------------------------------------|--|----------------------------------------------------------------------------|----------------------------------------------------------------------------------------------------|-----------------|
| 6    | Review &<br>Maintain<br>Federal Tax<br>Withholding | <ul> <li>On the NYS Payroll Online page, click the "Update Tax<br/>Withholding" link.</li> </ul> | Office of the State Comptroller<br>Online Services<br>NYS Payroll Online                                                                                                    |                                                                                                    |                                                                                                    |                                                                                                    |  |  |                                                                                                    |                                                                                                    |  |                                                                            |                                                                                                    |                 |
|      |                                                    | • Update Your Federal Withholding: Change any applicable information.                            | NYS Payroll Online                                                                                                    |                                                                                                    |                                                                                                    |                                                                                                    |  |  |                                                                                                    |                                                                                                    |  |                                                                            |                                                                                                    |                 |
|      |                                                    | <ul> <li>Enter a new number of total Allowances</li> </ul>                                       | View Direct Deposit Account(s)<br>View your direct deposit account details.                                                                                                    |                                                                                                    |                                                                                                    |                                                                                                    |  |  |                                                                                                    |                                                                                                    |  |                                                                            |                                                                                                    |                 |
|      |                                                    | <ul> <li>Enter an Additional Amount to be withheld.</li> </ul>                                   | Update Tax Withholding Update Tax Withholding View and update own fax withholding                                                                                                    |                                                                                                    |                                                                                                    |                                                                                                    |  |  |                                                                                                    |                                                                                                    |  |                                                                            |                                                                                                    |                 |
|      |                                                    | <ul> <li>Change your Marital Status</li> </ul>                                                   | View Wo2<br>View and print your W-2 form for current year and prior years.                                                                                                    |                                                                                                    |                                                                                                    |                                                                                                    |  |  |                                                                                                    |                                                                                                    |  |                                                                            |                                                                                                    |                 |
|      |                                                    |                                                                                                  |                                                                                                    |                                                                                                    |                                                                                                    |                                                                                                    |  |  |                                                                                                    |                                                                                                    |  | <ul> <li>Check box if married but withholding at a single rate.</li> </ul> | Update Email Addresses<br>View and update your email addresses.<br>How Can We Improve This Site?<br>Take a quick survey and share your thoughts. |                 |
|      |                                                    |                                                                                                  |                                                                                                    |                                                                                                    | <ul> <li>Check box if your last name does not match the<br/>last name on your Social Security card.</li> </ul> | Federal Withholdings         Enter total number of allowances you are claiming:         1         Enter additional amount, if any, you want withheld from each paycheck:         0.00 |  |  |                                                                                                    |                                                                                                    |  |                                                                            |                                                                                                    |                 |
|      |                                                    | <ul> <li>To claim exemption, you must meet the following conditions:</li> </ul>                  | Indicate Marital Status: Single Married<br>Check here and select Single status if married but withholding at single rate.<br>Note: If married, but legalty separated, or spouse is a nonresident alien,<br>select 'Single' status. |                                                                                                    |                                                                                                    |                                                                                                    |  |  |                                                                                                    |                                                                                                    |  |                                                                            |                                                                                                    |                 |
|      |                                                    |                                                                                                  |                                                                                                    |                                                                                                    |                                                                                                    |                                                                                                    |  |  |                                                                                                    |                                                                                                    |  |                                                                            | <ul> <li>Last year you had a right to a refund of ALL<br/>federal income tax withheld because you had NO<br/>tax liability, and</li> </ul>       | Claim Exemption |
|      |                                                    |                                                                                                  |                                                                                                    |                                                                                                    |                                                                                                    |                                                                                                    |  |  | <ul> <li>This year you expect a refund of ALL federal<br/>income tax withheld because you expect to have<br/>NO tax liability.</li> </ul> | I claim exemption from withholding for the year 2016 and I certify that I meet<br>BOTH of the following conditions for exemption:<br>Last year I had a right to a refund of ALL federal income tax withheld<br>because I had NO tax liability. |  |                                                                            |                                                                                                    |                 |
|      |                                                    |                                                                                                  | <ul> <li>Check checkbox to affirm that you meet both<br/>conditions and want to claim exempt status.</li> </ul>                                                                                                    | This year I expect a refund of ALL federal income tax withheld because I expect to have NO tax liability. |                                                                                                    |                                                                                                    |  |  |                                                                                                    |                                                                                                    |  |                                                                            |                                                                                                    |                 |
|      |                                                    |                                                                                                  | <ul> <li>Type "exempt" on line 7</li> </ul>                                                                                                    |                                                                                                    |                                                                                                    |                                                                                                    |  |  |                                                                                                    |                                                                                                    |  |                                                                            |                                                                                                    |                 |

| Step | Purpose                                          | Action                                                                                                    | Screenshots   |
|------|--------------------------------------------------|----------------------------------------------------------------------------------------------------|---------------|
| 7    | Review &<br>Maintain<br>State Tax<br>Withholding | <ul> <li>Update Your New York State Tax Withholding: Change any applicable information         <ul> <li>Change your Marital Status</li> <li>Enter total number of State Allowances you want to claim.</li> <li>Enter an Additional State Amount to be withheld.</li> <li>Indicate if you are a resident of New York City</li> <li>Indicate if you are a resident of Yonkers</li> <li>Enter total number of Local Allowances you want to claim.</li> <li>Enter an Additional Local Amount to be withheld.</li> </ul> <li>Click Save at the bottom of the page to save all changes to your tax information.</li> <li>Click OK</li> <li>You cannot claim exemption from NYS tax withholding using NYS Payroll Online. To claim the exemption, submit Form IT-2104-E.</li> </li></ul> <li>You can only make changes to your tax withholding information once per day.</li> | <form></form> |

| 8 View, Print &<br>Save <b>W-2</b> | <ul> <li>View &amp; print your W-2 form for the current year and prior years. You will need Adobe Reader to view your W-2 in NYS Payroll Online.</li> <li>On the NYS Payroll Online page, click View W-2.</li> <li>Click Year End Form to view the W-2 for the selected year. Your W-2 will open as a PDF document in a new browser window.</li> <li>Any amended W-2c forms (corrected W-2s) issued after the W-2 will not be included in this list.</li> </ul>                                                                                                    | Office of the State Comptroller<br>Continue Services<br>DATA Services<br>DATA Services<br>Data Services<br>Data Services |
|------------------------------------|----------------------------------------------------------------------------------------------------|----------------------------------------------------------------------------------------------------|
|                                    | If you are using Internet Explorer, a new browser window will open<br>and ask you if you want to Open or Save your pay statement. Click<br>Open and it will open as an Adobe PDF document in a separate<br>window.                                                                                                    | Office of the Stote Comptratiler<br>Online Services<br>NYS Payroll Online                                                                                                    |
|                                    | <ul> <li>Print your W-2 (Internet Explorer)</li> <li>Click File &gt; Print and follow the prompts,</li> <li>Move the mouse to the bottom of the window, select the Printer icon from pop-up tool bar, &amp; follow the prompts.</li> <li>Print Your W-2 (Google Chrome)</li> <li>Click Menu &gt; Print and follow the prompts</li> <li>Select the Printer icon from the tool bar at the top of the window &amp; follow the prompts.</li> <li>Save Your W-2 (Internet Explorer)</li> <li>Click File &gt; Print and follow the prompts,</li> <li>OR, move the mouse to bottom of the window, select the Diskette icon from pop-up tool bar, &amp; follow prompts.</li> <li>Save Your W-2 (Google Chrome)</li> <li>Right click, select Save asand follow the prompts</li> <li>OR, select the Download icon from the tool bar at the top of the window and follow the prompts.</li> </ul> | DYDE DECOMPOSITION    Use we way and the provided provided prov                                                                                                    |

| Step | Purpose                                                                                   | Action                                                                                                    | Screenshots                                                                                                    |  |
|------|-------------------------------------------------------------------------------------------|----------------------------------------------------------------------------------------------------|----------------------------------------------------------------------------------------------------|--|
| 9    | Update Email<br>Address                                                                   | <ul> <li>Each time you make a change to your information in NYS Payroll Online, an email will be sent notifying you of the change. It is important that you maintain up-to-date contact information.</li> <li>On the NYS Payroll Online page, click <b>"Update Email Addresses".</b></li> </ul> | Olfice of the State Comptrailer         Online Services         NYS Payroll Online         View Paycheck         View pour past and present paycheck information.         View Direct Deposit Account(s)         View Unit of Deposit Account details.                                                                                                    |  |
|      |                                                                                           | <ul> <li>To change your preferred address, click the check<br/>box under the "Preferred" column next to your<br/>preferred email address.</li> <li>Click "Save".</li> </ul>                                                                                                    | Update Pay Statement Option<br>Update your pay statement print option.<br>Update Tax Withholding<br>View and update your tax withholding information.<br>View and update your tax withholding information.<br>View and update your W-2 form for current year and prior years.<br>Update Email Addresses<br>View and update your email addresses<br>View and update your email addresses<br>View and update your email addresses<br>View and update your email addresses.<br>How Can We Improve This Site?<br>Take a quick survey and share your thoughts.                                                                                                    |  |
|      |                                                                                           | <ul> <li>To update an existing email address, click in the Email<br/>Address field for the email address you want to update<br/>and enter your changes.</li> <li>Click "Save".</li> </ul>                                                                                                    | Email Addresses           NYS Payroll Online will send an email notification to you whenever you make a change to your payroll information using the NYS Payroll Online Belf Bervice application. The email notification will be sent to you at the email address(ex) are correct.           Image Addresses         Preferred         Delete           Officer         Inverted tables         Preferred         Delete                                                                                                    |  |
|      |                                                                                           | • <b>To add a new email address</b> , click <b>"Add Email Address"</b> to insert a new email address row.                                                                                                    | Viork Program Program |  |
|      |                                                                                           | <ul> <li>Select Work or Other from the "Email Type" drop down menu in the new row.</li> <li>Enter your new email address in the Email Address field in the new row.</li> <li>Click "Save".</li> </ul>                                                                                           | Email Addresses NYS Payroli Online will send an email notification to you whenever you make a change to your payroli information using the NYS Payroli Online Self Gervice application. The email notification will be sent to you at the email address(es) below. Please make sure the email address(es) are correct.  Intel Address Prevent Prevent |  |
|      |                                                                                           | <ul> <li>To delete an email address, click the trash can icon next to the email address you want to delete.</li> <li>O Click "Save".</li> </ul>                                                                                                    | * Resulted Picts                                                                                                    |  |
|      | Need advice?                                                                              |                                                                                                    |                                                                                                    |  |
|      | Our <b>Payroll Experts</b> are here to help.<br>www.buffalo.edu/hr or Phone: 716-645-7777 |                                                                                                    |                                                                                                    |  |